# Laboratory Test Utilization Rate

**Description**: These instructions will demonstrate how to calculate the rate of use for a specific laboratory test. Utilization rates can be used for diagnostic stewardship initiatives, when the goal is to avoid unnecessary testing. Also, trending test utilization rates can help you understand if a change in testing practice might impact your ability to identify specific infectious outcomes or events. For example, antimicrobial stewards may want to track utilization of blood cultures, urine cultures, or *C. difficile* tests.

**For this example**, we'd like to track the utilization rate of blood cultures in an ICU on a monthly basis so we can evaluate the effects of a blood culture stewardship educational initiative.

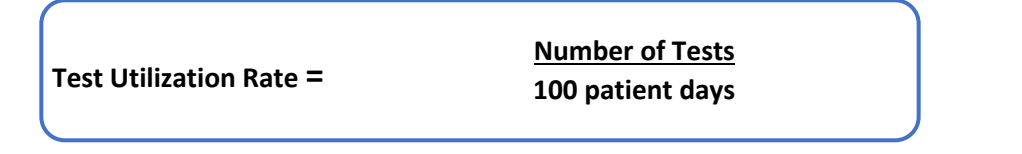

#### Data Sources:

- Data from the local electronic health record (EHR) -- Calculating the test utilization rates will require laboratory data from the electronic health record (i.e., NOT from NSHN) for the numerator of the number of tests. Information on lab tests requires working with your local data and/or informatics analyst who has knowledge of the lab information system (LIS) tables in your EHR.
- NHSN Modules -- The denominator for test utilization rates can be obtained from NHSN modules (e.g. either patient days from the HAI modules or days present from the AU module). You may need to get access permissions from the infection prevention facility administrator to access HAI modules.

We expect that the proposed NHSN module for hospital-onset bacteremia (HOB) may provide structure to calculate blood culture utilization rates, but this module is not yet released (as of Summer 2023).

## Manipulating the Data

### Numerator

The numerator for the lab utilization rate is the number of laboratory tests, or in this example blood cultures, which is outside of data NHSN can currently provide.

Culture data can be particularly complex to work with because more than one pathogen can grow from the same culture specimen, and a single patient-encounter can have more than one culture event. Also, cultures can have no growth or minimal growth of an organism that the lab doesn't identify (e.g. <10,000 CFU of a gram-positive organism). Finally, LIS systems include interim or preliminary results from cultures that are updated over time.

Thus, you'll need to work with an analyst familiar with the LIS tables for culture results, and specify that you want "final" results rather than preliminary result information and date/time values that represent the time of specimen collection and the unit where the specimen was collected. The dataset structure that provides all the information needed will require unique accession number and date/time of sample collection (**Table**). Depending on how data is structured in the LIS tables, there may be multiple rows for accession numbers associated with growth of more than one pathogen (e.g. *E. coli* and *B. fragilis* growing in the same blood culture set). In that situation, your analyst might need to remove duplicate rows prior to aggregating the counts of unique accession numbers by month. The table structure below is one way to collapse to a single row per accession number.

You also might want to explore if the counts of tests already exist in support of other quality improvement projects. For example, your hospital may already be tracking blood culture contaminants and have monthly test count data available.

Inclusion or filtering criteria for this example is as follows:

- 1. Time period = 2021-2022
- 2. Location of specimen collection = limited to ICU
- 3. Specimen type = limited to blood
- 4. Component (Order or procedure type) = blood culture
- 5. Result type = limited to Final results (excludes preliminary results)

| Field         | Description                      | Format    | Examples of values            |
|---------------|----------------------------------|-----------|-------------------------------|
| PatientID (or | Patient identifier               | Character |                               |
| MRN)          |                                  |           |                               |
| Encounter (or | Encounter identifier             | Numeric   |                               |
| admission)    |                                  |           |                               |
| Accession     | Unique accession number for      | Numeric   | 14AF-100466                   |
| Number        | the culture specimen             |           |                               |
| Date/Time of  | Date and time when specimen      | Date time | 31MAR2023 15:32               |
| Specimen      | was collected                    |           |                               |
| Collection    |                                  |           |                               |
| Location      | Location or Unit where           | Character | MICU; 6West                   |
|               | specimen was collected           |           |                               |
| Specimen      | Body site where specimen was     | Character | Percutaneous, venous; Central |
| source        | collected                        |           | line; Dialysis catheter       |
| Component     | Order or procedure type          | Character | Blood culture                 |
| Result        | Abnormal or Normal flag for      | Character | Normal; Abnormal              |
|               | test result                      |           |                               |
| Test Result   | Test result, typically including | Character | No growth; Staphylococcus     |
|               | the name of pathogen or no       |           | capitis                       |
|               | growth.                          |           |                               |

Table. Data Dictionary where 1 row is equal to one accession number

Figure: Screenshot of granular data (Identifiers have been removed)

| <b>5</b>                           |                              | Order Det                                     | ail (3) - Excel               | Rebekah Moehring                         | , M.D. 🖾 — 🗇 🔀                        |
|------------------------------------|------------------------------|-----------------------------------------------|-------------------------------|------------------------------------------|---------------------------------------|
| File Home Insert Page Lavo         | ut Formulas Data             | Review View Help Acrobat                      | O Tell me what you want to do |                                          | Q Sha                                 |
|                                    |                              |                                               | Split COView Side by Side     | de 🛄                                     | 7+                                    |
| Ruler                              | Pormula Bar                  |                                               | Hide Witconstruction          |                                          |                                       |
| rmal Page Break Page Custom 🔽 Grid | inor II Handings Zoor        | n 100% Zoom to New Arrange Freeze             | Estamonomenese ac             | Switch Macros                            |                                       |
| Preview Layout Views               | ines 🔯 Headings              | Selection Window All Panes -                  | Unhide EEResel Window P       | Windows                                  |                                       |
| Workbook Views                     | Show                         | Zoom                                          | Window                        | Macros                                   |                                       |
|                                    |                              |                                               |                               |                                          |                                       |
| $f \rightarrow f_x \neq f_x$       | Blood                        |                                               |                               |                                          |                                       |
| B C D                              | E F                          | G H                                           | 1 1                           | K L                                      | M                                     |
| Collection Unit MRN Encounter CSN  | Hosp Admission Dttm Age Min. | Specimen Colection Dttm Accession Nbr Specime | en Source Component T         | est Normal/Abnormal Test Result          | Ord Auth Provider                     |
|                                    | 11/23/2022 22:54 84          | 11/25/2022 13:45 22AF-329M430 Percuta         | neous, venous Culture Blood N | Normal No growth detected.               |                                       |
|                                    | 11/23/2022 22:54 84          | 11/25/2022 15:04 22AF-329M429 Percuta         | neous, venous Culture Blood N | Normal No growth detected.               |                                       |
|                                    | 4/10/2021 7:27 82            | 4/11/2021 3:39 21AF-101M028 Blood             | Culture Blood N               | Normal No growth detected.               |                                       |
|                                    | 4/10/2021 7:27 82            | 4/11/2021 3:39 21AF-101M029 Blood             | Culture Blood N               | Normal No growth detected.               |                                       |
|                                    | 7/11/2022 15:54 82           | 7/12/2022 10:44 22AF-193M621 Percuta          | neous, venous Culture Blood N | Normal No growth detected.               |                                       |
|                                    | 7/11/2022 15:54 82           | 7/12/2022 10:44 22AF-193M622 Percuta          | neous, venous Culture Blood N | Normal No growth detected.               |                                       |
|                                    | 5/5/2022 17:35 86            | 5/7/2022 3:05 22AF-126M944 Percuta            | neous, venous Culture Blood N | Normal No growth detected.               |                                       |
|                                    | 5/5/2022 17:35 86            | 5/7/2022 3:03 22AF-126M945 Percuta            | neous, venous Culture Blood A | Abnormal Streptococcus dysgalactiae (gro | up C)                                 |
|                                    | 9/30/2021 15:16 89           | 10/8/2021 0:19 21AF-281M002 Blood             | Culture Blood N               | Normal No growth detected.               |                                       |
|                                    | 9/30/2021 15:16 89           | 10/8/2021 3:25 21AF-281M001 Blood             | Culture Blood N               | Normal No growth detected.               |                                       |
|                                    | 1/23/2022 16:56 75           | 1/24/2022 21:42 22AF-024M217( Blood           | Culture Blood N               | Normal No growth detected.               |                                       |
|                                    | 1/23/2022 16:56 75           | 1/25/2022 3:00 22AF-024M2171Blood             | Culture Blood N               | Normal No growth detected.               |                                       |
|                                    | 7/17/2021 14:28 69           | 7/19/2021 2:28 21AF-200M046 Blood             | Culture Blood N               | Normal No growth detected.               |                                       |
|                                    | 7/17/2021 14:28 69           | 7/19/2021 3:05 21AF-200M045 Blood             | Culture Blood N               | Normal No growth detected.               |                                       |
|                                    | 11/12/2021 10:23 62          | 11/12/2021 13:00 21AF-316M864 Blood           | Culture Blood N               | Normal No growth detected.               |                                       |
|                                    | 11/12/2021 10:23 62          | 11/12/2021 13:11 21AF-316M865 Blood           | Culture Blood N               | Normal No growth detected.               |                                       |
|                                    | 8/9/2022 1:24 47             | 8/9/2022 2:31 22AF-221M042 Percuta            | neous, venous Culture Blood N | Normal No growth detected.               |                                       |
|                                    | 8/9/2022 1:24 47             | 8/9/2022 2:31 22AF-221M043 Percuta            | neous, venous Culture Blood N | Normal No growth detected.               |                                       |
|                                    | 11/27/2021 10:14 65          | 11/30/2021 14:23 21AF-334M1082 Blood          | Culture Blood N               | Normal No growth detected.               |                                       |
|                                    | 11/27/2021 10:14 65          | 11/30/2021 14:23 21AF-334M108: Blood          | Culture Blood N               | Normal No growth detected.               |                                       |
|                                    | 6/30/2021 8:26 54            | 7/1/2021 4:48 21AF-182M039 Blood              | Culture Blood N               | Normal No growth detected.               |                                       |
|                                    | 6/30/2021 8:26 54            | 7/1/2021 4:48 21AF-182M040 Blood              | Culture Blood N               | Normal No growth detected.               |                                       |
|                                    | 9/2/2021 19:15 79            | 9/2/2021 23:44 21AF-245M1887 Blood            | Culture Blood N               | Normal No growth detected.               |                                       |
|                                    | 9/2/2021 19:15 79            | 9/3/2021 3:27 21AF-245M188t Blood             | Culture Blood N               | Normal No growth detected.               |                                       |
|                                    | 4/29/2022 20:40 77           | 5/1/2022 9:38 22AF-121M200 Percuta            | neous, venous Culture Blood N | Normal No growth detected.               |                                       |
|                                    | 4/29/2022 20:40 77           | 5/1/2022 9:46 22AF-121M199 Percuta            | neous, venous Culture Blood N | Normal No growth detected.               |                                       |
|                                    | 4/29/2022 20:40 77           | 5/9/2022 10:44 22AF-129M411 Percuta           | neous, venous Culture Blood N | Normal No growth detected.               |                                       |
|                                    | 4/29/2022 20:40 77           | 5/9/2022 10:44 22AF-129M412 Percuta           | neous, venous Culture Blood N | Normal No growth detected.               |                                       |
|                                    | 9/29/2021 8:58 46            | 10/2/2021 16:01 21AF-275M616 Blood            | Culture Blood N               | Normal No growth detected.               |                                       |
|                                    | 9/29/2021 8:58 46            | 10/2/2021 18:23 21AF-275M617 Blood            | Culture Blood N               | Normal No growth detected.               |                                       |
|                                    | 8/29/2022 16:33 76           | 9/2/2022 21:32 22AF-245M136( Percuta          | neous, venous Culture Blood N | Normal No growth detected.               |                                       |
|                                    | 3/29/2021 16:38 86           | 4/1/2021 17:08 21AF-091M1184 Blood            | Culture Blood N               | Normal No growth detected.               |                                       |
|                                    | 3/29/2021 16:38 86           | 4/1/2021 17:08 21AF-091M1185 Blood            | Culture Blood N               | Normal No growth detected.               |                                       |
| Order Detail (3) (+)               |                              |                                               |                               | • • • • • • • • • •                      |                                       |
| y                                  |                              |                                               |                               |                                          | ■ <b>- - +</b> 7                      |
|                                    |                              |                                               |                               |                                          | 3:41 PM                               |
| - P 🗐 🥃 🔘                          | 🛁 🤷 🙀                        |                                               | S 🙆 💆                         | 🧏 😘 🐸 💴 📿 🌔 🌀 🚯 🚷 🔕                      | · · · · · · · · · · · · · · · · · · · |

Then, your analyst would use the granular data to create monthly counts of tests/accession numbers. The abnormal test prevalence could also be counted using the result indicator, where the number of abnormal results is divided by the number of tests.

Figure: Screenshot of aggregated data table including month, year, location, specimen count, abnormal test percent.

| File<br>Get<br>Data - Fr<br>E4 |                                                                              |                              |                            |                                                  |          | Test Vo                | lume Trend                           | - Excel            |                     |                                            |                                 | Rebek                       | ah Moehring                    | g, M.D.           |                                           |               |       |
|--------------------------------|------------------------------------------------------------------------------|------------------------------|----------------------------|--------------------------------------------------|----------|------------------------|--------------------------------------|--------------------|---------------------|--------------------------------------------|---------------------------------|-----------------------------|--------------------------------|-------------------|-------------------------------------------|---------------|-------|
| Get Fr<br>Data - Fr<br>E4      | Home Insert Page                                                             | e Layout For                 | mulas Data                 | Review V                                         | iew Help | Acrobat                | Q Tell n                             | ne what you        | u want to do        |                                            |                                 |                             |                                |                   |                                           | Ą             | Share |
| E4                             | om Text/CSV Recer<br>om Web Existi<br>om Table/Range<br>Get & Transform Data | nt Sources<br>ng Connections | Refresh<br>All - Queries & | ies & Connectio<br>ectres<br>unks<br>Connections | ns 21 72 | Filter<br>Sort & Filte | Clear<br>C Reapply<br>Advanced<br>ar | Text to<br>Columns | Flash Fil<br>Remove | l<br>Duplicates<br>lidation -<br>Data Tool | Consolic<br>Selection<br>Manage | late<br>ships<br>Data Model | What-If<br>Analysis *<br>Foree | Forecast<br>Sheet | Group -<br>Ungroup<br>Subtotal<br>Outline | ·<br>11<br>11 | ,     |
|                                | * 1 × ¥                                                                      | fx                           |                            |                                                  |          |                        |                                      |                    |                     |                                            |                                 |                             |                                |                   |                                           |               | *     |
| 1                              | A B                                                                          | с                            | DE                         | F                                                | G        | н                      | Т                                    | J                  | к                   | L                                          | м                               | N                           | 0                              | Р                 | Q                                         | R             | 1.8   |
| 1 Month                        | of Specimer Location                                                         | % Abnorm Sp                  | pecimen Count              |                                                  |          |                        |                                      |                    |                     |                                            |                                 |                             |                                |                   |                                           |               |       |
| 2                              | Jan-21 ICU                                                                   | 0.054348                     | 92                         |                                                  |          |                        |                                      |                    |                     |                                            |                                 |                             |                                |                   |                                           |               |       |
| 3                              | Feb-21 ICU                                                                   | 0.088235                     | 68                         |                                                  |          |                        |                                      |                    |                     |                                            |                                 |                             |                                |                   |                                           |               |       |
| 4                              | Mar-21 ICU                                                                   | 0.197674                     | 86                         |                                                  |          |                        |                                      |                    |                     |                                            |                                 |                             |                                |                   |                                           |               |       |
| 5                              | Apr-21 ICU                                                                   | 0.065217                     | 92                         |                                                  |          |                        |                                      |                    |                     |                                            |                                 |                             |                                |                   |                                           |               |       |
| 6                              | May-21 ICU                                                                   | 0.150538                     | 93                         |                                                  |          |                        |                                      |                    |                     |                                            |                                 |                             |                                |                   |                                           |               |       |
| 7                              | Jun-21 ICU                                                                   | 0.113402                     | 97                         |                                                  |          |                        |                                      |                    |                     |                                            |                                 |                             |                                |                   |                                           |               |       |
| 8                              | Jul-21 ICU                                                                   | 0.153153                     | 111                        |                                                  |          |                        |                                      |                    |                     |                                            |                                 |                             |                                |                   |                                           |               |       |
| 9                              | Aug-21 ICU                                                                   | 0.075269                     | 93                         |                                                  |          |                        |                                      |                    |                     |                                            |                                 |                             |                                |                   |                                           |               |       |
| 10                             | Sep-21 ICU                                                                   | 0.148148                     | 108                        |                                                  |          |                        |                                      |                    |                     |                                            |                                 |                             |                                |                   |                                           |               |       |
| 11                             | Oct-21 ICU                                                                   | 0.132075                     | 106                        |                                                  |          |                        |                                      |                    |                     |                                            |                                 |                             |                                |                   |                                           |               |       |
| 12                             | Nov-21 ICU                                                                   | 0.145833                     | 96                         |                                                  |          |                        |                                      |                    |                     |                                            |                                 |                             |                                |                   |                                           |               |       |
| 13                             | Dec-21 ICU                                                                   | 0.068966                     | 87                         |                                                  |          |                        |                                      |                    |                     |                                            |                                 |                             |                                |                   |                                           |               |       |
| 14                             | Jan-22 ICU                                                                   | 0.071429                     | 98                         |                                                  |          |                        |                                      |                    |                     |                                            |                                 |                             |                                |                   |                                           |               |       |
| 15                             | Feb-22 ICU                                                                   | 0.232143                     | 56                         |                                                  |          |                        |                                      |                    |                     |                                            |                                 |                             |                                |                   |                                           |               |       |
| 16                             | Mar-22 ICU                                                                   | 0.153846                     | 78                         |                                                  |          |                        |                                      |                    |                     |                                            |                                 |                             |                                |                   |                                           |               |       |
| 17                             | Apr-22 ICU                                                                   | 0.034483                     | 58                         |                                                  |          |                        |                                      |                    |                     |                                            |                                 |                             |                                |                   |                                           |               |       |
| 18                             | May-22 ICU                                                                   | 0.101449                     | 69                         |                                                  |          |                        |                                      |                    |                     |                                            |                                 |                             |                                |                   |                                           |               |       |
| 19                             | Jun-22 ICU                                                                   | 0.108696                     | 46                         |                                                  |          |                        |                                      |                    |                     |                                            |                                 |                             |                                |                   |                                           |               |       |
| 20                             | Jul-22 ICU                                                                   | 0.155844                     | 77                         |                                                  |          |                        |                                      |                    |                     |                                            |                                 |                             |                                |                   |                                           |               |       |
| 21                             | Aug-22 ICU                                                                   | 0.032787                     | 61                         |                                                  |          |                        |                                      |                    |                     |                                            |                                 |                             |                                |                   |                                           |               |       |
| 22                             | Sep-22 ICU                                                                   | 0.127907                     | 86                         |                                                  |          |                        |                                      |                    |                     |                                            |                                 |                             |                                |                   |                                           |               |       |
| 23                             | Oct-22 ICU                                                                   | 0.135593                     | 59                         |                                                  |          |                        |                                      |                    |                     |                                            |                                 |                             |                                |                   |                                           |               |       |
| 24                             | Nov-22 ICU                                                                   | 0.128205                     | 78                         |                                                  |          |                        |                                      |                    |                     |                                            |                                 |                             |                                |                   |                                           |               | _     |
| 25                             | Dec-22 ICU                                                                   | 0.043011                     | 93                         |                                                  |          |                        |                                      |                    |                     |                                            |                                 |                             |                                |                   |                                           |               |       |
| 26                             |                                                                              |                              |                            |                                                  |          |                        |                                      |                    |                     |                                            |                                 |                             |                                |                   |                                           |               |       |
| 1. 1                           | Test Volume Trend                                                            | (+)                          |                            |                                                  |          |                        |                                      |                    | 5.4                 | 1                                          |                                 |                             |                                |                   |                                           |               | P.    |
| Ready                          |                                                                              |                              |                            |                                                  |          |                        |                                      |                    |                     |                                            |                                 |                             | 1000                           | I III III         |                                           | -             | + 100 |
|                                |                                                                              | -                            |                            |                                                  |          |                        |                                      |                    |                     |                                            |                                 | 100 100                     | 1111                           |                   | 2                                         | OO DM         |       |

### Denominator

1. Finding the denominator for this calculation, or finding the total monthly patient days by location can be obtained through NHSN. Your analyst may also be able to provide these data easily from other quality improvement projects as this measure is used commonly for healthcare associated infection surveillance.

First, be sure that your facility administrator has given you access to the HAI modules, and not just the antibiotic use option, in order to get to the patient days denominators. After generating the datasets, go

| Secure Access Mana | ment Ser x 🚾 NHSN 11.3.0.5 Analysis Reports x 🔹 EngageZone: Investigator Studie x 🔤 (48) Working DRAFTS   Powered x + V - C X                                                                                                    |
|--------------------|----------------------------------------------------------------------------------------------------|
| ← → C ≞ n          | n2.cdc.gov/ps/showAnalysisReport.action 🗠 🛧 🖈 🛛 🕫 🗄                                                                                                    |
| Duke ID refere     | es 📃 DICON - DASON 📙 NIH sites 🕝 Google ★ Bookmarks 💼 iCloud 🞐 Twitter 🕌 Box 📙 Leo 🛊 Pandora Radio 🎼 obde: 🎮 Gmail 🔹 📃 Other bookmarks                                                                                                    |
| Alerts             | Analysis Reports                                                                                                    |
| Dashboard          | Expand All Collapse All Search                                                                                                    |
| Reporting Plan     | - 🔤 Device-Associated (DA) Module                                                                                                    |
| Patient            | - 🔛 Procedure-Associated (PA) Module                                                                                                    |
| Frank              | Ga HAI Antimicrobial Resistance (DA+PA Modules)                                                                                                    |
| Event              | Antimicrobial Use and resistance Module Antimicrobial Use and resistance Module Antimicrobial Use and resistance Module                                                                                                    |
| Procedure          | MDROCCH Module Enfection structure linese                                                                                                    |
| Summary Data       | MDRO/CDI Module - Process Measures                                                                                                    |
| COVID-19           | MDRO/CDI Module - Outcome Measures                                                                                                    |
| Import/Export      | - 🔤 COVID-19 Module                                                                                                    |
| Suplays            | / CMS Reports                                                                                                    |
| Surveys            | TAP Reports Tap Reports                                                                                                    |
| Analysis           | baseline Set 1                                                                                                    |
| Users              | Advanced                                                                                                    |
| Facility           | Image: A state of the state of the state |
| Group              | - Event-level Data                                                                                                    |
| Logout             | - 🔄 Procedure-level Data                                                                                                    |
| LOBOUL             | ← Summary-level Data                                                                                                    |
|                    | - := Line Listing - All Summary Data                                                                                                    |
|                    | Run Report                                                                                                    |
|                    | Modify Report SCA                                                                                                    |
|                    | Export Data Set Ir NICU                                                                                                    |
|                    | - 🔁 Plan Data                                                                                                    |
|                    | 📰 🧿 📮 📴 💏 🔢 🖫 📲 👔 🕼 👘 🗧 🕯 🖬 🖉 🖓 👘 🖉 🖗 👘 🖓 👘 🖉 🕼 🎯 🖓 🖓 💆 🖓 👘 🖓                                                                                                    |

to Analysis reports - Advanced - Summary level data - line listing - modify report.

Next, select XLS for the output dataset.

Specify the Time period - 01/2021 through 12/2022 for our example.

Filter to locCDC = Medical-Surgical Critical Care and eventType = CLAB so we can get single row data for our unit of interest. Our example hospital only has one critical care unit, by the way.

|         | descriptive variable nan | nes (Print List) |         |                |                     | Analysis Data Set: PSSummary | Type: Line Listing | Last Generated: May 19, 2023 3:40 P |
|---------|--------------------------|------------------|---------|----------------|---------------------|------------------------------|--------------------|-------------------------------------|
| Title/F | ormat Time Per           | iod Filte        | rs Dis  | play Variables | Sort Variables      | Display Options              |                    |                                     |
| Additi  | onal Filters:            | Show             | Cle     | ar             |                     |                              |                    |                                     |
| AND     | OR                       |                  |         |                |                     |                              |                    | Add group                           |
| 1       | AND OR                   |                  |         |                |                     |                              |                    | Add rule                            |
|         | locCDC                   | ~] [e            | equal 🗸 | Medical-Sur    | gical Critical Care |                              | ~                  | Delete                              |
| 4       | - Contraction            |                  |         |                |                     |                              |                    |                                     |

Run – Open the downloaded file.

2. Once exported into Excel, the data should look something like this:

|       | 5.0                                         |               |                       |                                 |          |                  |                              | Lin            | eListing_AllSu    | mmaryData                             | (6) - Excel              |                                    |                    |        | Re                   | bekah Mo             | ehring, M.I                       | D. 🖽                                            |                  |
|-------|---------------------------------------------|---------------|-----------------------|---------------------------------|----------|------------------|------------------------------|----------------|-------------------|---------------------------------------|--------------------------|------------------------------------|--------------------|--------|----------------------|----------------------|-----------------------------------|-------------------------------------------------|------------------|
| File  | Home                                        | Insert        | Page Layo             | out Formulas                    | Data     | Review           | View                         | Help           | Acrobat           | Q Tell me                             | what you w               | ant to do                          |                    |        |                      |                      |                                   |                                                 | A Sha            |
| Paste | 🔏 Cut<br>Copy –<br>Format Pain<br>Clipboard | Cali<br>ter B | ibri •<br>IU•<br>Font | 11 - А́ А́<br>- <u>А</u> -<br>- |          | - ≫ -<br>• • • • | ab Wrap Te<br>Herge 8<br>ent | xt<br>& Center | General<br>\$ + % | • • • • • • • • • • • • • • • • • • • | Conditiona<br>Formatting | I Format as<br>• Table •<br>Styles | s Cell<br>Styles + | Insert | Delete Form<br>Cells | Σ Au<br>↓ Fill<br>at | toSum -<br>-<br>ar - S<br>Edition | AZ P P<br>ort & Find &<br>ilter * Select *<br>g |                  |
| H9    |                                             | $\times$      | 🗸 fx                  | numpatda                        | ys       |                  |                              |                |                   |                                       |                          |                                    |                    |        |                      |                      |                                   |                                                 |                  |
| 4     | A E                                         |               | c                     | DE                              | F        |                  | 3                            | н              | 1                 | J                                     | к                        | L I                                | м                  | N      | 0                    | F                    |                                   | O R                                             | s                |
| 9 0   | rgid sumr                                   | nary\su       | mmaryt loo            | ation loccdc                    | event    | type birth       | wtconum                      | patdanu        | umddayscd         | TestMenu                              | mTotAcnu                 | mTotPan                            | umTotEr            | numCd  | ifA numCd            | ifP:num(             | difEinum                          | AdmsnumEr                                       | ncoi createDatic |
| 0     | 17581 2021                                  | M01 IC        | U ICI                 | J IN:ACL                        | TE: CLAB |                  |                              | 533            | 371               |                                       |                          |                                    |                    |        |                      |                      |                                   |                                                 | 16FEB21:0        |
| 11    | 17581 2021                                  | M02 IC        | U ICI                 | J IN:ACL                        | TE: CLAB |                  |                              | 477            | 302               |                                       |                          |                                    |                    |        |                      |                      | · · ·                             |                                                 | 16MAR21:         |
| 12    | 17581 2021                                  | M03 IC        | U ICI                 | J IN:ACU                        | TE: CLAB |                  |                              | 530            | 368               |                                       |                          |                                    |                    |        |                      |                      |                                   |                                                 | 20APR21:0        |
| 13    | 17581 2021                                  | M04 IC        | U ICI                 | J IN:ACU                        | TE: CLAB |                  |                              | 512            | 337               |                                       | <i>.</i>                 |                                    |                    |        |                      |                      |                                   |                                                 | 18MAY21:         |
| 4     | 17581 2021                                  | M05 IC        | U ICI                 | J IN:ACU                        | TE: CLAB |                  |                              | 499            | 303               | - A.                                  |                          |                                    |                    |        |                      | 1                    |                                   |                                                 | 15JUN21:1        |
| 15    | 17581 2021                                  | M06 IC        | U ICI                 | J IN:ACL                        | TE: CLAB |                  |                              | 482            | 275               |                                       | 1.                       |                                    |                    |        |                      |                      |                                   | 4                                               | 20JUL21:0        |
| 16    | 17581 2021                                  | M07 IC        | U ICI                 | J IN:ACL                        | TE: CLAB |                  |                              | 511            | 290               |                                       |                          |                                    |                    |        |                      |                      |                                   |                                                 | 17AUG21:         |
| 17    | 17581 2021                                  | M08 IC        | U ICI                 | J IN:ACL                        | TE: CLAB |                  |                              | 555            | 341               |                                       |                          |                                    |                    |        |                      |                      |                                   |                                                 | 21SEP21:0        |
| 8     | 17581 2021                                  | M09 IC        | U ICI                 | IN:ACL                          | TE: CLAB |                  |                              | 569            | 452               |                                       |                          |                                    |                    |        |                      |                      |                                   |                                                 | 250CT21::        |
| 19    | 17581 2021                                  | M10 IC        | U ICI                 | J IN:ACL                        | TE: CLAB |                  |                              | 580            | 401               |                                       |                          |                                    |                    |        |                      |                      |                                   |                                                 | 16NOV21:         |
| 20    | 17581 2021                                  | M11 IC        | U ICI                 | J IN:ACU                        | TE: CLAB |                  |                              | 498            | 307               |                                       |                          | 1                                  |                    |        |                      |                      |                                   |                                                 | 21DEC21:1        |
| 1     | 17581 2021                                  | M12 IC        | U ICI                 | J IN:ACL                        | TE: CLAB |                  |                              | 502            | 310               |                                       |                          |                                    |                    |        |                      |                      |                                   | 2                                               | 18JAN22:1        |
| 2     | 17581 2022                                  | M01 IC        | U ICI                 | J IN:ACU                        | TE: CLAB |                  |                              | 536            | 401               |                                       |                          |                                    |                    |        |                      |                      |                                   |                                                 | 15FEB22:1        |
| 3     | 17581 2022                                  | M02 IC        | U ICI                 | J IN:ACL                        | TE: CLAB |                  |                              | 455            | 336               |                                       |                          |                                    |                    |        |                      |                      |                                   |                                                 | 15MAR22:         |
| 4     | 17581 2022                                  | M03 IC        | U ICI                 | J IN:ACL                        | TE: CLAB |                  |                              | 436            | 252               |                                       |                          |                                    |                    |        |                      |                      | 1.                                |                                                 | 19APR22:1        |
| 5     | 17581 2022                                  | M04 IC        | U ICI                 | J IN:ACL                        | TE: CLAB |                  |                              | 452            | 245               |                                       |                          |                                    |                    |        |                      |                      |                                   |                                                 | 17MAY22:         |
| 6     | 17581 2022                                  | M05 IC        | U ICI                 | J IN:ACL                        | TE: CLAB |                  |                              | 446            | 229               |                                       |                          |                                    |                    |        |                      |                      | 2                                 |                                                 | 21JUN22:1        |
| 27    | 17581 2022                                  | M06 IC        | U ICI                 | J IN:ACL                        | TE: CLAB |                  |                              | 392            | 240               |                                       | 4                        | 1                                  |                    |        |                      |                      |                                   | 1                                               | 19JUL22:0        |
| 8     | 17581 2022                                  | M07 IC        | U ICI                 | J IN:ACL                        | TE: CLAB |                  |                              | 434            | 222               |                                       |                          |                                    |                    |        |                      |                      |                                   |                                                 | 16AUG22:         |
| 9     | 17581 2022                                  | M08 IC        | U ICI                 | IN:ACL                          | TE: CLAB |                  |                              | 491            | 305               |                                       |                          |                                    |                    |        |                      |                      |                                   |                                                 | 20SEP22:1        |
| 80    | 17581 2022                                  | M09 IC        | U ICI                 | J IN:ACL                        | TE: CLAB |                  |                              | 506            | 262               |                                       |                          |                                    |                    |        |                      |                      | 1                                 |                                                 | 180CT22:0        |
| 31    | 17581 2022                                  | M10 IC        | U ICI                 | J IN:ACU                        | TE: CLAB |                  |                              | 534            | 352               |                                       |                          |                                    |                    |        |                      |                      |                                   | 2                                               | 15NOV22:         |
| 32    | 17581 2022                                  | M11 IC        | U ICI                 | IN:ACL                          | TE: CLAB |                  |                              | 469            | 267               |                                       |                          |                                    |                    |        |                      |                      |                                   |                                                 | 20DEC22:1        |
| 33    | 17581 2022                                  | M12 IC        | U ICI                 | J IN:ACL                        | TE: CLAB |                  |                              | 511            | 285               |                                       |                          |                                    |                    |        |                      |                      |                                   |                                                 | 16JAN23:1        |
| 34    |                                             |               |                       |                                 |          |                  |                              |                |                   |                                       |                          |                                    |                    |        |                      |                      |                                   |                                                 |                  |
|       | Sheet                                       | 1 (           | Ð.                    |                                 |          |                  |                              |                |                   |                                       |                          | 3 4                                |                    |        |                      |                      |                                   |                                                 | 0                |
| Ready |                                             |               |                       |                                 |          |                  |                              |                |                   |                                       |                          |                                    |                    |        |                      |                      | III II                            | 四                                               | + 1              |
|       |                                             | -             |                       | -                               |          |                  | -                            | -              |                   | -                                     | -                        | -                                  | -                  |        | 1. A                 |                      | -                                 | -                                               | 3:31 PM          |

The column of interest is labeled "numpatdays" which gives the number of patient days for that location or unit and month. Copy the "numpatdays" column into the same workbook you had your counts of tests.

Then, you can calculate the rate using this formula: "=D2/(E2/100)". This represents a testing rate per 100 patient days.

|      | <b>5</b>                                                  |              |          |                |                        | Test                      | Volume Trei                     | nd - Excel    |                                              |                            |           | Rebe         | kah Moehrir                       | ng, M.D.                                    |                         |        |      |
|------|-----------------------------------------------------------|--------------|----------|----------------|------------------------|---------------------------|---------------------------------|---------------|----------------------------------------------|----------------------------|-----------|--------------|-----------------------------------|---------------------------------------------|-------------------------|--------|------|
| File | Home Insert Page                                          | Layout Form  | nulas C  | ata Review     | View                   | Help Acro                 | bat QT                          | ell me what y | ou want to d                                 | lo.                        |           |              |                                   |                                             |                         | Я      | Shar |
| aste | Cut Calibri<br>Copy - B I U -<br>Format Painter Clipboard | - 11 - A<br> | A* = 3   | Alignmer       | Wrap Text<br>Merge & C | Gen<br>enter + \$ -<br>rs | eral<br>% <b>9</b> to<br>Number | Cond<br>Forma | ≠<br>tional Forma<br>tting → Table<br>Styles | at as Cell<br>e = Styles - | Insert De | elete Format | ∑ AutoSu<br>↓ Fill -<br>Ø Clear - | m - A<br>Z<br>Sort &<br>Filter -<br>Editing | P<br>Find &<br>Select * |        |      |
|      | A B                                                       | C            | D        | F F            | G                      | н                         | 1                               | Т             | к                                            | 1                          | м         | N            | 0                                 | р                                           | 0                       | R      |      |
| м    | onth of Specimer Location                                 | % Abnorm Sp  | ecimen n | umpatda BCx Ra | te                     |                           |                                 |               |                                              |                            |           |              | -                                 |                                             | ~                       |        |      |
| 2    | Jan-21 ICU                                                | 5%           | 92       | 533 17.26      | 079                    |                           |                                 |               |                                              |                            |           |              |                                   |                                             |                         |        |      |
| 3    | Feb-21 ICU                                                | 9%           | 68       | 477 14.25      | 577                    |                           |                                 |               |                                              |                            |           |              |                                   |                                             |                         |        |      |
| 1    | Mar-21 ICU                                                | 20%          | 86       | 530 16.22      | 642                    |                           |                                 |               |                                              |                            |           |              |                                   |                                             |                         |        |      |
| 5    | Apr-21 ICU                                                | 7%           | 92       | 512 17.96      | 875                    |                           |                                 |               |                                              |                            |           |              |                                   |                                             |                         |        |      |
| 6    | May-21 ICU                                                | 15%          | 93       | 499 18.63      | 727                    |                           |                                 |               |                                              |                            |           |              |                                   |                                             |                         |        |      |
| 7    | Jun-21 ICU                                                | 11%          | 97       | 482 20.12      | 448                    |                           |                                 |               |                                              |                            |           |              |                                   |                                             |                         |        |      |
| в    | Jul-21 ICU                                                | 15%          | 111      | 511 21.72      | 211                    |                           |                                 |               |                                              |                            |           |              |                                   |                                             |                         |        |      |
| 9    | Aug-21 ICU                                                | 8%           | 93       | 555 16.75      | 676                    |                           |                                 |               |                                              |                            |           |              |                                   |                                             |                         |        |      |
| 0    | Sep-21 ICU                                                | 15%          | 108      | 569 18.98      | 067                    |                           |                                 |               |                                              |                            |           |              |                                   |                                             |                         |        |      |
| 1    | Oct-21 ICU                                                | 13%          | 106      | 580 18.27      | 586                    |                           |                                 |               |                                              |                            |           |              |                                   |                                             |                         |        |      |
| 12   | Nov-21 ICU                                                | 15%          | 96       | 498 19.27      | 711                    |                           |                                 |               |                                              |                            |           |              |                                   |                                             |                         |        |      |
| 3    | Dec-21 ICU                                                | 7%           | 87       | 502 17.33      | 068                    |                           |                                 |               |                                              |                            |           |              |                                   |                                             |                         |        |      |
| 4    | Jan-22 ICU                                                | 7%           | 98       | 536 18.28      | 358                    |                           |                                 |               |                                              |                            |           |              |                                   |                                             |                         |        |      |
| 5    | Feb-22 ICU                                                | 23%          | 56       | 455 12.30      | 769                    |                           |                                 |               |                                              |                            |           |              |                                   |                                             |                         |        |      |
| 6    | Mar-22 ICU                                                | 15%          | 78       | 436 17.88      | 991                    |                           |                                 |               |                                              |                            |           |              |                                   |                                             |                         |        |      |
| 7    | Apr-22 ICU                                                | 3%           | 58       | 452 12.83      | 186                    |                           |                                 |               |                                              |                            |           |              |                                   |                                             |                         |        |      |
| 8    | May-22 ICU                                                | 10%          | 69       | 446 15.47      | 085                    |                           |                                 |               |                                              |                            |           |              |                                   |                                             |                         |        |      |
| 9    | Jun-22 ICU                                                | 11%          | 46       | 392 11.73      | 469                    |                           |                                 |               |                                              |                            |           |              |                                   |                                             |                         |        |      |
| 20   | Jul-22 ICU                                                | 16%          | 77       | 434 17.74      | 194                    |                           |                                 |               |                                              |                            |           |              |                                   |                                             |                         |        |      |
| 21   | Aug-22 ICU                                                | 3%           | 61       | 491 12.42      | 363                    |                           |                                 |               |                                              |                            |           |              |                                   |                                             |                         |        |      |
| 22   | Sep-22 ICU                                                | 13%          | 86       | 506 16.99      | 605                    |                           |                                 |               |                                              |                            |           |              |                                   |                                             |                         |        |      |
| 23   | Oct-22 ICU                                                | 14%          | 59       | 534 11.04      | 869                    |                           |                                 |               |                                              |                            |           |              |                                   |                                             |                         |        |      |
| 24   | Nov-22 ICU                                                | 13%          | 78       | 469 16.63      | 113                    | 1                         |                                 |               |                                              |                            |           |              |                                   |                                             |                         |        |      |
| 25   | Dec-22 ICU                                                | 4%           | 93       | 511 18.19      | 961                    | 1                         |                                 |               |                                              |                            |           |              |                                   |                                             |                         |        |      |
| 6    |                                                           |              |          |                |                        |                           |                                 |               |                                              | 1                          |           |              |                                   |                                             |                         |        |      |
|      | Chart1 Test Volum                                         | e Trend      | Ð        |                |                        |                           |                                 |               | 1                                            |                            |           |              |                                   |                                             |                         |        | Þ    |
| eady |                                                           |              |          |                |                        |                           |                                 |               |                                              |                            |           |              |                                   | E                                           |                         |        | + 10 |
| -    |                                                           |              | -        | -              | -                      |                           | and the                         | 100           |                                              |                            |           | 100.00       |                                   |                                             |                         | :19 PM |      |

## Data Visualization

Once the counts are available in tabled format above, doing the rate calculation and then visualizing trends over time are relatively easy to do in Excel using a line graph functions.

| - Ist -                      | 8 B B                                          |                | Test         | /olume Trend | - Excel    |           |         | Char   | t Tools |                      |                   |             | Rebek                              | ah Moehring, M.D. 👘                                | 21        |
|------------------------------|------------------------------------------------|----------------|--------------|--------------|------------|-----------|---------|--------|---------|----------------------|-------------------|-------------|------------------------------------|----------------------------------------------------|-----------|
| File                         | Home Insert                                    | Page Layout    | Formulas     | Data R       | eview View | Help      | Acrobat | Design | Format  | Q Tell               | me what you       | want to c   | lo                                 |                                                    |           |
| Add Char<br>Element<br>Chart | rt Quick Chango<br>- Layrort Colore<br>Layouts |                |              |              | Cha        | rt Styles |         |        |         |                      | 1974              | Switz<br>Co | h Row/ Select<br>kumn Data<br>Data | Chango<br>Chango<br>Chart Type<br>Type<br>Location | ~         |
|                              | + + 1×                                         |                |              |              |            |           |         |        |         |                      |                   |             |                                    |                                                    | ×         |
| 4                            | A                                              | вс             | D            | E            | F          | G         | н       | 1      | J       | к                    | L                 | м           | N A                                | -                                                  |           |
| 1 Mo                         | nth of SpecimerLoc                             | ation % Abn    | orm Specimer | n numpatda   | BCx Rate   |           |         |        |         |                      |                   |             | 1                                  | Format Shape                                       | ×         |
| 2                            | Jan-21 ICU                                     |                | 5% 9         | 2 533        | 17.26079   |           |         |        |         |                      |                   |             | 1000                               | ACH                                                |           |
| 3                            | Feb-21 ICU                                     |                | 9% 6         | 8 477        | 14.25577   |           |         |        |         |                      |                   |             |                                    |                                                    |           |
| 4                            | Mar-21 ICU                                     | 2              | 20% 8        | 6 530        | 16.22642   |           |         |        |         |                      |                   |             |                                    |                                                    |           |
| 5                            | Apr-21 ICU                                     |                | 7% 9         | 2 512        | 17.96875   |           |         |        |         | dit Sorior           |                   |             | 2                                  | ~                                                  |           |
| 6                            | May-21 ICU                                     | 1              | .5% 9        | 3 499        | 18.63727   |           |         |        |         | uit Series           |                   |             |                                    | ne                                                 |           |
| 7                            | Jun-21 ICU                                     | 1              | 1% 9         | 7 482        | 20.12448   |           |         |        | 5       | Series <u>n</u> ame: |                   |             |                                    |                                                    |           |
| 8                            | Jui-21 ICU                                     | 1              | 15% 11       | 1 511        | 21.72211   |           |         |        |         | ='Test Volun         | ne Trend '!\$F\$1 |             | 1 = BCx Rate                       |                                                    |           |
| 9                            | Aug-21 ICU                                     |                | 8% 9         | 3 555        | 16.75676   |           |         |        | -       | eries values         |                   |             |                                    |                                                    |           |
| 10                           | Sep-21 ICU                                     | 1              | 10           | 8 569        | 18.98067   |           |         |        | 1       | = Test Volum         | ne Trend '!\$F\$2 | \$F\$25     | ★ = 17.2607                        | 8799.1                                             |           |
| 11                           | Oct-21 ICU                                     | 1              | 13% 10       | 6 580        | 18.27586   |           |         |        |         |                      |                   | _           | -                                  |                                                    |           |
| 12                           | Nov-21 ICU                                     | 1              | 15% 9        | 6 498        | 19.27711   |           |         |        |         |                      |                   | OK          | Ca                                 | ncel                                               |           |
| 13                           | Dec-21 ICU                                     |                | 7% 8         | 7 502        | 17.33068   |           |         |        | -       |                      | -                 | -           | _                                  |                                                    |           |
| 14                           | Jan-22 ICU                                     |                | 7% 9         | 8 536        | 18.28358   |           |         |        |         |                      |                   |             |                                    |                                                    |           |
| 15                           | Feb-22 ICU                                     | 2              | 23% 5        | 6 455        | 12.30769   |           |         |        |         |                      |                   |             |                                    |                                                    |           |
| 16                           | Mar-22 ICU                                     | 1              | 15% 7        | 8 436        | 17.88991   |           |         |        |         |                      |                   |             |                                    |                                                    |           |
| 17                           | Apr-22 ICU                                     |                | 3% 5         | 8 452        | 12.83186   |           |         |        |         |                      |                   |             |                                    |                                                    |           |
| 18                           | May-22 ICU                                     | 1              | 0% 6         | 9 446        | 15.47085   |           |         |        |         |                      |                   |             |                                    |                                                    |           |
| 19                           | Jun-22 ICU                                     | 1              | 1% 4         | 6 392        | 11.73469   |           |         |        |         |                      |                   |             |                                    |                                                    |           |
| 20                           | Jul-22 ICU                                     | 1              | 16% 7        | 7 434        | 17.74194   |           |         |        |         |                      |                   |             |                                    |                                                    |           |
| 21                           | Aug-22 ICU                                     |                | 3% 6         | 1 491        | 12.42363   |           |         |        |         |                      |                   |             |                                    |                                                    |           |
| 22                           | Sep-22 ICU                                     | 1              | 13% 8        | 6 506        | 16.99605   |           |         |        |         |                      |                   |             |                                    |                                                    |           |
| 23                           | Oct-22 ICU                                     | 6              | 4% 5         | 9 534        | 11.04869   |           |         |        |         |                      |                   |             |                                    |                                                    |           |
| 24                           | Nov-22 ICU                                     | 1              | 3% 7         | 8 469        | 16.63113   |           |         |        |         |                      |                   |             |                                    |                                                    |           |
| 25                           | Dec-22 ICU                                     |                | 4% 9         | 3 511        | 18,19961   |           |         |        |         |                      |                   |             |                                    |                                                    |           |
| 26                           |                                                |                |              |              |            |           |         |        |         |                      |                   |             |                                    |                                                    |           |
| 1. 18                        | Chart1 Tes                                     | t Volume Trend | 1 3          |              |            |           | 1.4     | r      |         |                      |                   |             |                                    |                                                    |           |
| Enter                        |                                                |                |              |              |            |           |         |        |         |                      |                   |             |                                    | 田 回 円                                              | +         |
|                              |                                                |                | -            |              | -          |           |         |        | -       | 1.11                 | 100 C             |             | 100                                |                                                    | 2.00 DM   |
|                              |                                                | - 0            | 🛁 📲          | 12           | NI WI      | PE        | Q 1     | 💷 🔇    |         | s 🙃 🖶                | NK 💶 🐸            | 05 Z        | 🧕 🙆 🔞                              | 🔘 💈 📀 🔁 🖽 석이                                       | 5/22/2023 |

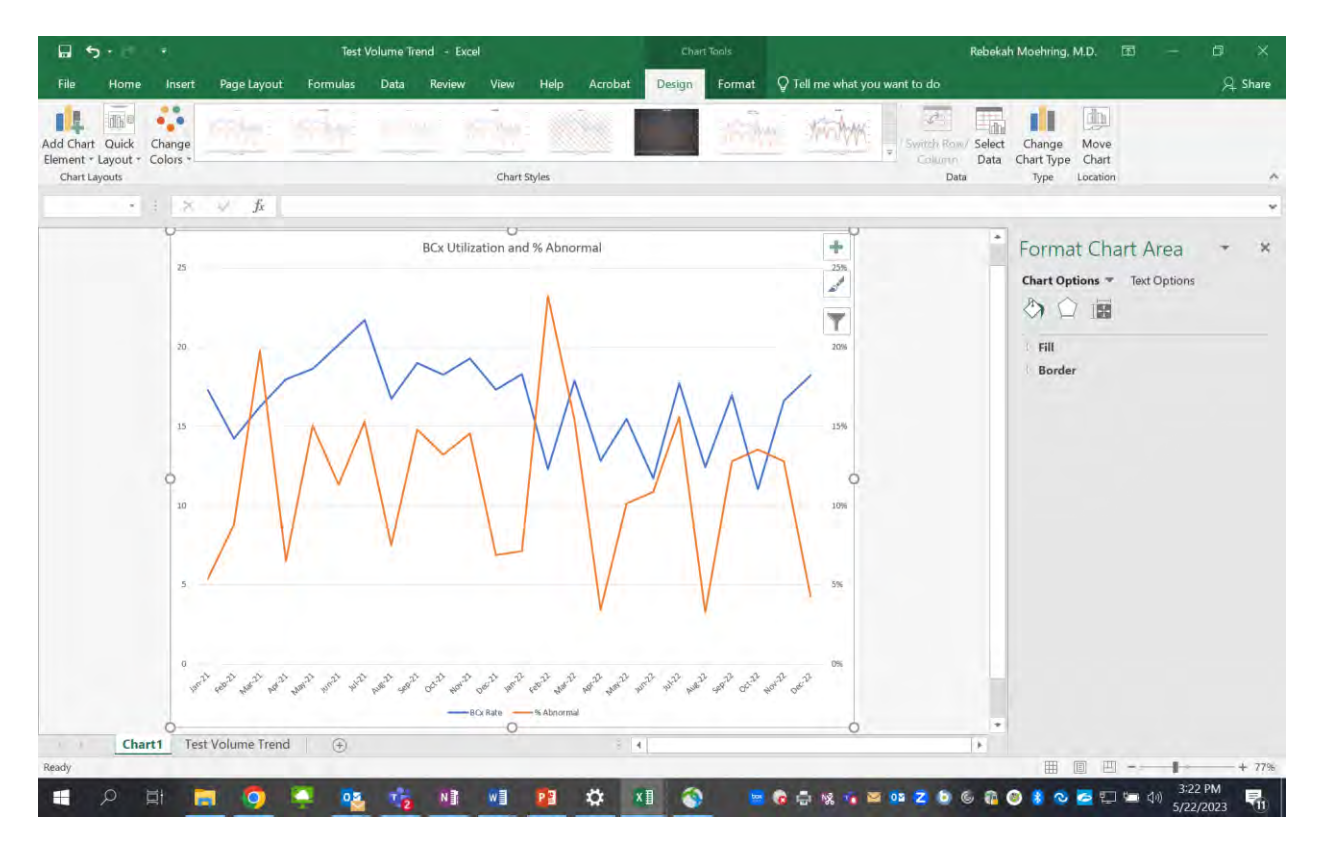

Another way to prospectively evaluate an intervention is to create a control chart or "run" chart with limits to identify a significant change in rate.

We have an example workbook here for you, created by investigators at John's Hopkins Hospital who have published multiple manuscripts focused on blood culture diagnostic stewardship. Dr. Valeria Fabre and colleagues are currently leading a multicenter implementation project for blood culture stewardship, supported by the <u>CDC Prevention Epicenters Program</u> [https://www.cdc.gov/hai/epicenters/johns-hopkins\_univ.html]. The pilot project at Hopkins outlining

the approach can be found in the <u>Journal of Clinical Microbiology</u> [https://pubmed.ncbi.nlm.nih.gov/32759354/].

To use this run chart, simply input the relevant data in columns for the number of tests and the number of patient days. Also, you can specify the baseline or intervention periods using a number (column F). In this example, we started our educational intervention in October 2021.

| Home Insert                                                                                                    | Page Layout                                                                | Formulas Data                                                      | Review View                                                                                                    | Help Acrobat                                                     | Q Tell me what y                                                             | ou want to do                                                                                              |                   |                                                                                                    |                                                                     |                             |
|----------------------------------------------------------------------------------------------------|----------------------------------------------------------------------------|--------------------------------------------------------------------|----------------------------------------------------------------------------------------------------|------------------------------------------------------------------|------------------------------------------------------------------------------|----------------------------------------------------------------------------------------------------|-------------------|----------------------------------------------------------------------------------------------------|---------------------------------------------------------------------|-----------------------------|
| ge Break Page Cus<br>review Layout Vi<br>Vorkbook Views                                                                         | stom Gridlines Gews                                                        | Z Formula Bar Q<br>Z Headings Zoor<br>row                          | n 100% Zoom to<br>Selection                                                                                                    | New Arrange Free<br>Window All Pane                              | Split COV<br>THIDE CONS<br>S - Unhide CONS<br>S - Unhide CONS<br>Window      | View Side by Side                                                                                          | Switch<br>Windows | Macros<br>Macros                                                                                            |                                                                     |                             |
| в                                                                                                    | c Jx Z                                                                     | D                                                                  | E                                                                                                    | E                                                                | G                                                                            | н                                                                                                    | 1.1               | К                                                                                                    | L                                                                   | М                           |
| Q                                                                                                    | D                                                                          | ark Orange Back<br>Be sure t<br>Hover mouse ?                      | (grounds Indica<br>o delete sample er<br>over italicized titles                                                                    | ate Headers of I<br>atries from all of the<br>below for addition | Data Entry Area<br>se areas.<br>al instructions.                             | as.                                                                                                    |                   | Number of points to plot<br>(Automatically calculated)                                                      | 24                                                                  |                             |
| tter DATE or LABEL<br>for each point                                                                                            | Enter numerator<br>for each data point                                     | Enter denominator<br>for each data point                           | Ratio multiplied by<br>factor below<br>↓                                                                                           | Specify points used<br>to calculate<br>baselines                 | Assign mean level<br>to each data point<br>(Automatic)                       | Include n's in axis<br>label? Select option<br>from menu below<br>↓                                        |                   | U-CHART TITLES<br>Enter Chart Titles and/or Lab<br>Use ALT-ENTER to force the                               | & LABELS<br>els in the boxes<br>start of a secon                    | below.<br>d line.           |
|                                                                                                    |                                                                            |                                                                    | 100                                                                                                    |                                                                  |                                                                              | NO                                                                                                    |                   |                                                                                                    |                                                                     |                             |
| 21M01<br>21M02<br>21M03                                                                                                    | 92<br>68<br>86                                                             | 533<br>477<br>530                                                  | 14.2557652<br>16.22641509                                                                                                    | 1 1                                                              | 1 1                                                                          | 2021M01<br>2021M02<br>2021M03                                                                              |                   | Enter Chart Titl                                                                                            | e Below                                                             |                             |
|                                                                                                    | 92                                                                         | 512                                                                | 17.96875                                                                                                    | 1                                                                | 1                                                                            | 2021M04                                                                                                    | -                 |                                                                                                    |                                                                     |                             |
| 21M04                                                                                                    | 93                                                                         | 499                                                                | 18.63727455                                                                                                    | 1                                                                | 1                                                                            | 2021M05                                                                                                    |                   | Enter x-Axis Lab                                                                                            | el Below                                                            |                             |
| 21M04<br>21M05                                                                                                    |                                                                            | 403                                                                | 20,12448133                                                                                                    | 1                                                                | 1                                                                            | 2021M06                                                                                                    |                   | Month                                                                                                    |                                                                     |                             |
| 21M04<br>21M05<br>21M06                                                                                                    | 97                                                                         | 482                                                                | 31 7331135                                                                                                    |                                                                  |                                                                              | 20241407                                                                                                   |                   |                                                                                                    |                                                                     |                             |
| 21M04<br>21M05<br>21M06<br>21M07                                                                                                | 97<br>111                                                                  | 482                                                                | 21.7221135                                                                                                    | 1                                                                | 1                                                                            | 2021M07                                                                                                    |                   |                                                                                                    |                                                                     |                             |
| 21M04<br>21M05<br>21M06<br>21M07<br>21M08<br>21M08                                                                              | 97<br>111<br>93                                                            | 482<br>511<br>555                                                  | 21.7221135<br>16.75675676<br>18.98066784                                                                                           | 1<br>1                                                           | 1<br>1                                                                       | 2021M07<br>2021M08<br>2021M09                                                                              |                   | Enter o Avia Lab                                                                                            | al Relow                                                            |                             |
| 21M04<br>21M05<br>21M06<br>21M07<br>21M08<br>21M09<br>21M09                                                                     | 97<br>111<br>93<br>108                                                     | 482<br>511<br>555<br>569                                           | 21.7221135<br>16.75675676<br>18.98066784<br>18.27586207                                                                            | 1<br>1<br>1<br>2                                                 | 1<br>1<br>1<br>2                                                             | 2021M07<br>2021M08<br>2021M09<br>2021M10                                                                   |                   | Enter y-Axis Lab                                                                                            | el Below                                                            |                             |
| 21M04<br>21M05<br>21M06<br>21M07<br>21M08<br>21M09<br>21M10<br>21M11                                                            | 97<br>111<br>93<br>108<br>106<br>96                                        | 482<br>511<br>555<br>569<br>580<br>498                             | 21.7221135<br>16.75675676<br>18.98066784<br>18.27586207<br>19.27710843                                                             | 1<br>1<br>2<br>2                                                 | 1<br>1<br>1<br>2<br>2                                                        | 2021M07<br>2021M08<br>2021M09<br>2021M10<br>2021M11                                                        |                   | Enter y-Axis Lab<br>Blood culture rate per 3                                                                | <b>el Below</b><br>100 patient-day                                  | s                           |
| 21M04<br>21M05<br>21M06<br>21M07<br>21M08<br>21M09<br>21M10<br>21M11<br>21M11<br>21M12                                          | 97<br>111<br>93<br>108<br>106<br>96<br>87                                  | 482<br>511<br>555<br>569<br>580<br>498<br>502                      | 21.7221135<br>16.75675676<br>18.98066784<br>18.27586207<br>19.27710843<br>17.33067729                                              | 1<br>1<br>2<br>2<br>2                                            | 1<br>1<br>2<br>2<br>2                                                        | 2021M07<br>2021M08<br>2021M09<br>2021M10<br>2021M11<br>2021M12                                             |                   | Enter y-Axis Lab<br>Blood culture rate per :                                                                | <b>el Below</b><br>LOO patient-day                                  | s                           |
| 21M04<br>21M05<br>21M06<br>21M07<br>21M07<br>21M08<br>21M09<br>21M10<br>21M11<br>21M12<br>22M01                                 | 97<br>111<br>93<br>108<br>106<br>96<br>87<br>98                            | 482<br>511<br>555<br>569<br>580<br>498<br>502<br>536               | 21.7221135<br>16.75675676<br>18.98066784<br>18.27586207<br>19.27710843<br>17.33067729<br>18.28358209                               | 1<br>1<br>2<br>2<br>2<br>2<br>2                                  | 1<br>1<br>2<br>2<br>2<br>2<br>2                                              | 2021M07<br>2021M08<br>2021M09<br>2021M10<br>2021M11<br>2021M12<br>2022M01                                  |                   | Enter y-Axis Lab<br>Blood culture rate per :<br>Enter Legend Label for Pic                                  | el Below<br>100 patient-day                                         | s                           |
| 21M04<br>21M05<br>21M06<br>21M07<br>21M08<br>21M09<br>21M10<br>21M11<br>21M11<br>21M12<br>22M01<br>22M01                        | 97<br>111<br>93<br>108<br>106<br>96<br>87<br>98<br>56                      | 482<br>511<br>555<br>569<br>580<br>498<br>502<br>536<br>455        | 21.7221135<br>16.75675676<br>18.98066784<br>18.27586207<br>19.27710843<br>17.33067729<br>18.28358209<br>12.30769231                | 1<br>1<br>2<br>2<br>2<br>2<br>2<br>2<br>2<br>2<br>2              | 1<br>1<br>2<br>2<br>2<br>2<br>2<br>2<br>2<br>2<br>2                          | 2021M07<br>2021M08<br>2021M09<br>2021M10<br>2021M10<br>2021M11<br>2021M12<br>2022M01<br>2022M01<br>2022M02 |                   | Enter y-Axis Lab<br>Blood culture rate per :<br>Enter Legend Label for Pic                                  | el Below<br>100 patient-day<br>otted Values Be                      | s                           |
| 21M04<br>21M05<br>21M07<br>21M07<br>21M08<br>21M09<br>21M10<br>21M11<br>21M11<br>21M11<br>21M12<br>22M01<br>22M01               | 97<br>111<br>93<br>108<br>96<br>87<br>98<br>56<br>78                       | 482<br>511<br>555<br>569<br>580<br>498<br>502<br>536<br>455<br>436 | 21.7221135<br>16.75675676<br>18.98066784<br>18.27586207<br>19.27710843<br>17.33067729<br>18.28358209<br>12.30769231<br>17.88990826 | 1<br>1<br>2<br>2<br>2<br>2<br>2<br>2<br>2<br>2<br>2<br>2<br>2    | 1<br>1<br>2<br>2<br>2<br>2<br>2<br>2<br>2<br>2<br>2<br>2<br>2<br>2<br>2<br>2 | 2021M07<br>2021M08<br>2021M09<br>2021M10<br>2021M11<br>2021M12<br>2022M01<br>2022M01<br>2022M02<br>2022M03 |                   | Enter y-Axis Lak<br>Blood culture rate per 3<br>Enter Legend Label for Pic<br>Unit monthly blood culture ra | el Below<br>100 patient-day<br>otted Values Be<br>te per 100 patie  | s<br>Iow<br>int-days        |
| 21M04<br>21M05<br>21M06<br>21M07<br>21M08<br>21M09<br>21M10<br>21M11<br>21M11<br>21M12<br>22M01<br>22M01<br>22M03<br>Data Entry | 97<br>111<br>93<br>108<br>106<br>96<br>87<br>98<br>56<br>78<br>U Chart (+) | 482<br>511<br>555<br>569<br>580<br>498<br>502<br>536<br>455<br>436 | 21.7221135<br>16.75675676<br>18.98066784<br>18.27586207<br>19.27710843<br>17.33067729<br>18.28358209<br>12.30769231<br>17.88990826 | 1<br>1<br>2<br>2<br>2<br>2<br>2<br>2<br>2<br>2<br>2<br>2         | 1<br>1<br>2<br>2<br>2<br>2<br>2<br>2<br>2<br>2<br>2                          | 2021M07<br>2021M08<br>2021M09<br>2021M10<br>2021M10<br>2021M11<br>2022M01<br>2022M01<br>2022M03            |                   | Enter y-Axis Lab<br>Biood culture rate per :<br>Enter Legend Label for Pic<br>Unit monthly biood culture ra | el Below<br>100 patient-day<br>otted Values Be<br>te per 100 patie  | s<br><b>Iow</b><br>int-days |
| 21M04<br>21M05<br>21M05<br>21M07<br>21M08<br>21M09<br>21M10<br>21M11<br>21M12<br>22M01<br>12M01<br>12M02<br>12M03<br>Data Entry | 97<br>111<br>93<br>108<br>96<br>87<br>98<br>56<br>78<br>U Chart (€)        | 482<br>511<br>555<br>569<br>880<br>498<br>502<br>536<br>455<br>436 | 21.7221135<br>16.75675676<br>18.98066784<br>18.27586207<br>19.27710843<br>17.33067729<br>18.28358209<br>12.30769231<br>17.88990826 | 1<br>1<br>2<br>2<br>2<br>2<br>2<br>2<br>2<br>2<br>2<br>2         | 1<br>1<br>2<br>2<br>2<br>2<br>2<br>2<br>2<br>2<br>2                          | 2021M07<br>2021M08<br>2021M09<br>2021M10<br>2021M11<br>2021M12<br>2022M01<br>2022M01<br>2022M03<br>4       |                   | Enter y-Axis Lab<br>Biood culture rate per :<br>Enter Legend Label for Pic<br>Unit monthly biood culture ra | tel Below<br>100 patient-day<br>otted Values Be<br>te per 100 patie | s<br>Iow<br>mt-days         |

The means are helpful for comparison to see if the rate has shifted from the baseline during the intervention period. Also, if a point goes above or below the control limits (dotted lines), then you know that point was significantly different based on the expected trend. In our example, the mean Blood culture utilization rate went from 17.9 per 100 patient days to 15.9 per 100 patient days during the intervention period. Looks like there is still some work to do!

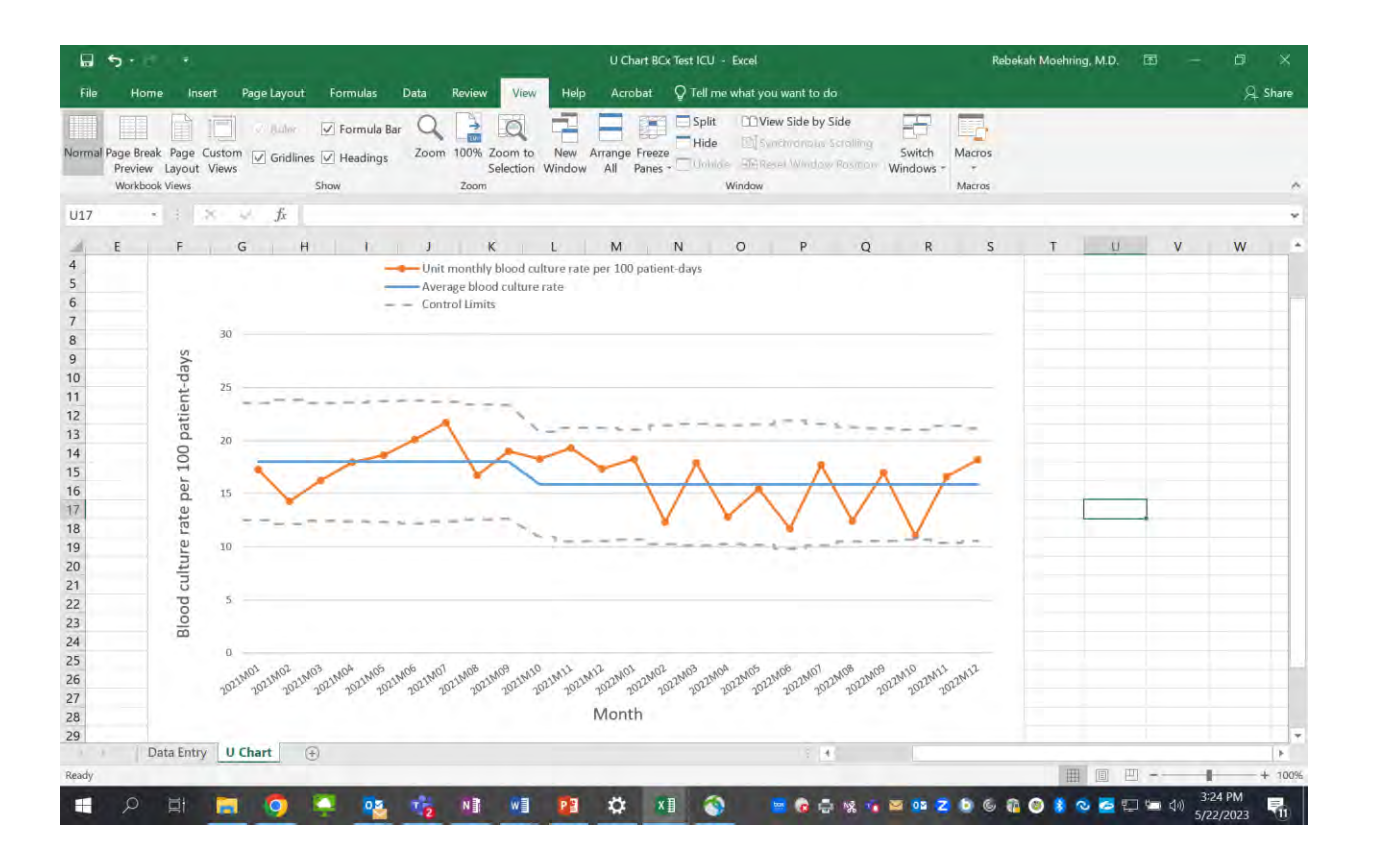